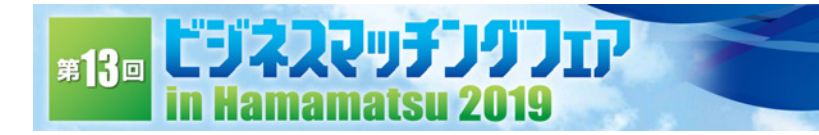

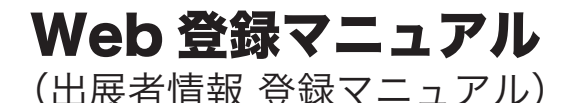

<登録についてのお問い合わせ先(管理業者)> 中部印刷株式会社 担当:名倉 Tel 053-441-2557 Fax 053-444-0247 mail: toiawase@hamamatsu-bmf.jp

7/17:18.

### ①ログイン方法

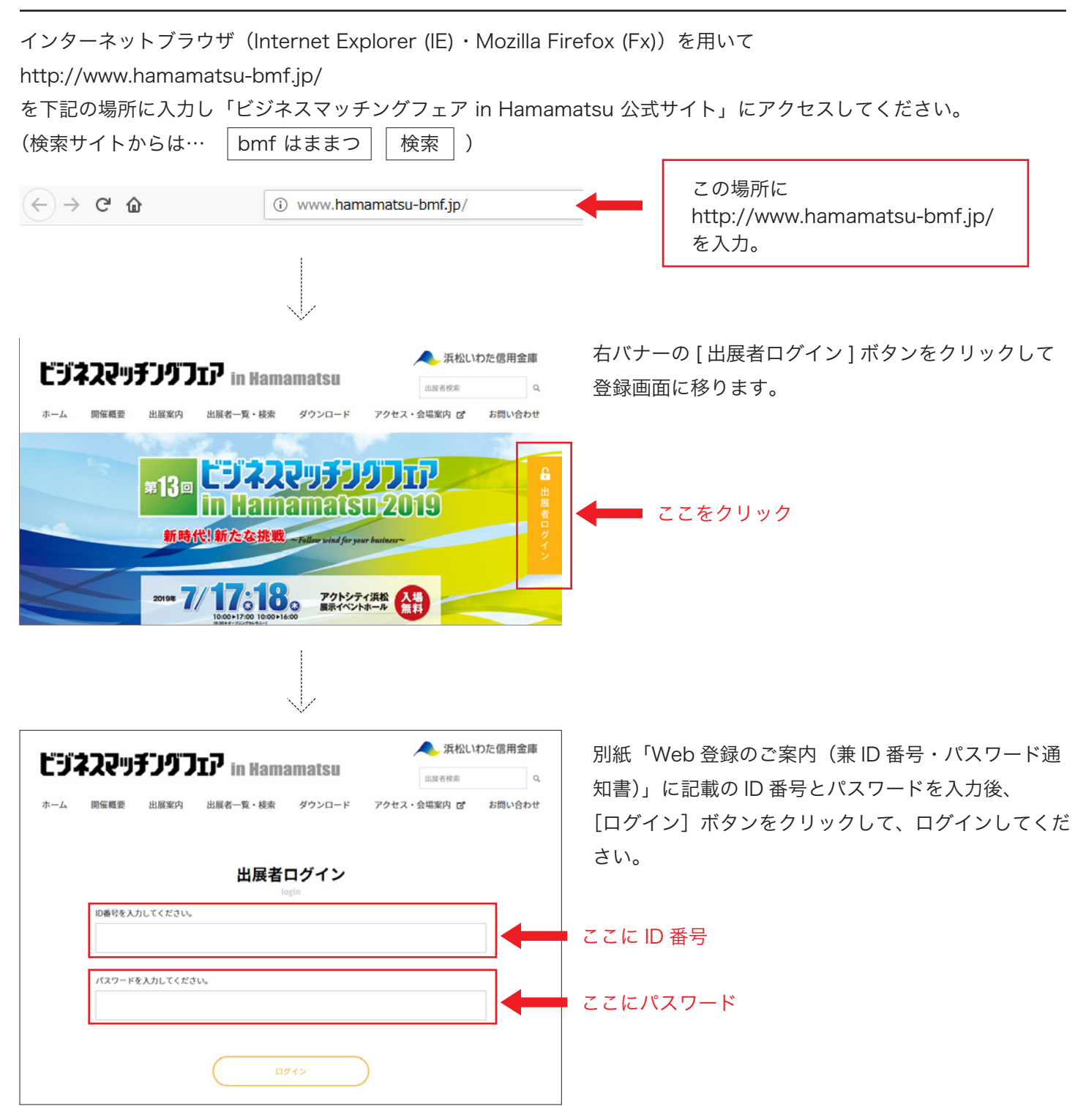

### ②文字·写真入力

ログインすると入力画面になります。各項目の指示を確認して入力してください。

| F:::                                                  | ▲ 浜松いわた信用金庫                                                                                                    |                               |  |  |  |
|-------------------------------------------------------|----------------------------------------------------------------------------------------------------|-------------------------------|--|--|--|
| レンチスピッナノツ、                                            | JIJ' in Hamamatsu                                                                                                    |                               |  |  |  |
| ホーム 開催概要 出展案内                                         | 出展老一覧・絵委 ダウンロード アクセス・会議案内 ば お問い会わせ                                                                                                    |                               |  |  |  |
| -3. and building of the optimity                      | MWB & MW XXXM L XXCX TARKU D MAADAC                                                                                                    |                               |  |  |  |
|                                                       |                                                                                                    |                               |  |  |  |
|                                                       | 出展老情報 登録フォーム                                                                                                    |                               |  |  |  |
|                                                       | 山茂省時報豆球ノオーム<br>registration                                                                                                    |                               |  |  |  |
|                                                       | 半角カナは使用しないでください。                                                                                                    | は、出展甲込書にてご甲告の内容を反映して          |  |  |  |
| 出展者名                                                  | 浜松マッチング産業株式会社                                                                                                    | おります。                         |  |  |  |
| 出展者名(カナ)                                              | ハママツマッチングサンギョウ                                                                                                    | 誤りがある場合には、                    |  |  |  |
| 出展区分                                                  | ものづくり1 (編・機械)                                                                                                    |                               |  |  |  |
| ※上記に語りがある場合には、事務加                                     | 1へに 連絡ください。                                                                                                    |                               |  |  |  |
| 1マッチング情報                                              |                                                                                                    | 次 (いわた) 信用 金庫 法人名 実部          |  |  |  |
| 1. ( ) / / / / HINK                                   |                                                                                                    | TEL : 053-450-3315            |  |  |  |
|                                                       | 最もPRしたい内容等を、簡潔にご登録ください。                                                                                                    | へご連絡ください。                     |  |  |  |
| キャッチフレーズ 必須                                           | 更なる高精度・高品質を実現!最新型自社製品をご紹介します!                                                                                                    |                               |  |  |  |
|                                                       |                                                                                                    |                               |  |  |  |
|                                                       |                                                                                                    |                               |  |  |  |
|                                                       | 弊社は産業用の機械製作を行っています。○○株式会社をはじめ○○分野の工場に<br>多く納品し、業界で求められる○○では多くの実績を重ねてきました。弊社ではお                                                                                                    |                               |  |  |  |
|                                                       | 客様が不便を感じる点を重視しオリジナル機械を製作します。作業効率が平均○%<br>ロトレーコストダウンによったがみと経営です。他社では難しい小ロットの生産に                                                                                                    |                               |  |  |  |
|                                                       | 対応していますのでぜひ一度ご相談ください。                                                                                                    | 最もPRしたい内容等を、間潔に <i>ご</i> 登録くた |  |  |  |
|                                                       |                                                                                                    | さい。                           |  |  |  |
|                                                       |                                                                                                    |                               |  |  |  |
|                                                       |                                                                                                    |                               |  |  |  |
| 紹介文 80                                                |                                                                                                    |                               |  |  |  |
| ※選択肢は複数選択可                                            | ○ 環境配置 ○ 工口化口も営業 ○ 地元に板付いたを踊ノラント                                                                                                    |                               |  |  |  |
|                                                       | ② 品質に自信あり     ジ 機能に自信あり     ジ 技術に自信あり     ジ     ジ      ジ      ジ   ジ     ・   ・   ・   ・   ・   ・   ・   ・   ・   ・   ・   ・   ・   ・   ・   ・   ・   ・   ・   ・   ・   ・   ・   ・   ・   ・   ・   ・   ・   ・   ・   ・   ・   ・   ・   ・   ・   ・   ・   ・   ・   ・   ・   ・   ・   ・   ・   ・   ・   ・   ・   ・   ・   ・   ・   ・   ・   ・   ・   ・   ・   ・    ・    ・    ・    ・    ・    ・    ・    ・    ・    ・    ・     ・    ・    ・                                                                                                    |                               |  |  |  |
|                                                       | ☞ アイデア/独自性に自信あり                                                                                                    |                               |  |  |  |
|                                                       | ● コスト削減できる ● 次世代/最新技術あり ● 特許技術あり                                                                                                    |                               |  |  |  |
|                                                       |                                                                                                    |                               |  |  |  |
|                                                       | O KO. KE O MANDARONE O VETENDAR                                                                                                    |                               |  |  |  |
|                                                       | ● 少量生産対応可能 ● 全国に販売経路あり                                                                                                    |                               |  |  |  |
|                                                       | 愛 海外に拠点/取引経路あり     愛 取扱い商材が豊富     愛 ISO認証取得                                                                                                    |                               |  |  |  |
|                                                       | 自社に関連する語句を「キーワード」として3つまで登録できます。                                                                                                    |                               |  |  |  |
|                                                       | 公式サイト上での検索精度向上(自社ヒット率の向上)にも繋がりますので、ぜひ特徴的<br>な波句を登録ください。                                                                                                    | 白井に関連する語句を「モーロード、として          |  |  |  |
|                                                       | 次世代自動車                                                                                                    |                               |  |  |  |
| キーワード                                                 |                                                                                                    | ろつまで登録できます。                   |  |  |  |
|                                                       | EV                                                                                                    | 公式サイト上での検索精度向上(自社ヒット          |  |  |  |
|                                                       |                                                                                                    | 率の向上)にも繋がりますので、ぜひ特徴的          |  |  |  |
|                                                       | loT                                                                                                    | な語句を登録ください。                   |  |  |  |
|                                                       | 貴社が「売り手」となるイメージで、「売りたい、受注したい、提供したい」とお考えの                                                                                                    | る田りと立稣へたという                   |  |  |  |
|                                                       | 貴社の商品・技術・サービス等の内容をご登録ください。                                                                                                    |                               |  |  |  |
|                                                       | 機械製造業、金属加工製造業を中心に、生産設備に関するご提案が可能です。<br>ハイレベルホックリーンが環境の自社受社生産で、コスト関連と短輪期を実現しま                                                                                                    |                               |  |  |  |
|                                                       | ¥!                                                                                                    |                               |  |  |  |
| 売りたい                                                  |                                                                                                    |                               |  |  |  |
| (受注したい) 2021                                          | ☞ 商品/製品を売りたい                                                                                                    |                               |  |  |  |
|                                                       |                                                                                                    |                               |  |  |  |
|                                                       | ● 新しい販路を見つけたい ● 人材を確保/自成できる                                                                                                    |                               |  |  |  |
|                                                       | a summer of the state of the state of the st |                               |  |  |  |
|                                                       | ○ #8/承務のワホートかできる ○ 販売/広告企画のウホートができる                                                                                                    |                               |  |  |  |
|                                                       | 貴社が「買い手」となるイメージで、「買いたい・発注したい・欲しい・連携したい」と<br>お考えの商品・技術・サービス集の内容をご登録ください。                                                                                                    |                               |  |  |  |
|                                                       |                                                                                                    |                               |  |  |  |
|                                                       | ラギなアイテアで新聞品用発にこ協力いただける企業様。目社商品販売にご協力いただける商社様。                                                                                                    |                               |  |  |  |
|                                                       |                                                                                                    |                               |  |  |  |
| 買いたい                                                  | ● 商品/製品を買いたい     ● 技術/サービスを買いたい                                                                                                    |                               |  |  |  |
| <ul> <li>(発注したい) </li> <li>※選択肢は複数選択可     </li> </ul> | 2 00-005+0000557 2 HEH_US54000557                                                                                                    |                               |  |  |  |

7/17:18.

7/17:18.

### ②文字·写真入力

| 商談したい業種/カテゴリー<br>2.基本物報 | <ul> <li>・ ロボット産業 ● むのづくり1 (金属・機械)</li> <li>・ むのづくり2 (電気・電子・化学・電気)</li> <li>・ むのづくり3 (木工・編編・紙・印刷・その他) ● 建設・建築・不動産</li> <li>・ 命給t・却売・小売・運輸物流阻滞 ● サービス・コンサルティング</li> <li>・ 倚 楠福通信・I T 関連 ● 医療・健康・介護・禍祉関速</li> <li>・ 健康・食品製造・飲食 ● 公共・教育・支援機関</li> </ul> |                                                |
|-------------------------|----------------------------------------------------------------------------------------------------|------------------------------------------------|
| 彩使番号 23                 | 半角入力してください。<br>430 - 0946                                                                                                    | ● 郵便番号を入力すると該当住所が表示されま<br>す。表示された住所が違う場合は、修正して |
| 都道府県 必須                 | 第3回前前名のみ入力してください。<br>勝利県                                                                                                    |                                                |
| 市区 感激                   | 政合都市は、区まで。それ以外は、市都を入力してください。<br>浜松市中区                                                                                                    |                                                |
| 町名番地 631                | 町名から番地までを入力してください。<br>また、英字・数字は、 <sup>半</sup> 角で入力してください。<br>元編町115-1                                                                                                    |                                                |
| 建物名称                    | 住所上の建物・部屋番号などを入力してください。<br>また、英学・数学は、 <sup>半</sup> 角で入力してください。<br>住友生命浜松元城ビル6階                                                                                                    |                                                |
| 電話番号 谷濱                 | 「000-000-0000」の形式で半角入力してください。<br>053-450-3315                                                                                                    |                                                |
| ファックス番号                 | 「000-00-000」の形式で半角入力してください。<br>053-453-4900                                                                                                    |                                                |
| ホームページURL               | 半角文字で「http://」を含めて入力してください。<br>例:http://www.hamamatsu-bmf.jp/<br>https://hamamatsu-iwata.jp/                                                                                                    |                                                |
| 創業年                     | 例:1983年の場合は、「1983年」を入力してください。数字は半角で入力してください。<br>1960年                                                                                                    | 創立年・資本金・従業員数は、年・万円・人                           |
| 資本金                     | 例:1千万円の場合は、「1,000万円」と入力してください。数字は半角で入力してくだ<br>さい。<br>1,000万円                                                                                                    | を含めて入力してください。                                  |
| 従業員数                    | 例:500人の場合は、「500人」と入力してください。数字は半角で入力してください。<br>100人                                                                                                    |                                                |
| 主力製品・商品<br>(製品名・商品名)    | オーダーメイドの歯車製品                                                                                                    |                                                |
| 製品·商品特徵                 | 「マッチング工法」は、全工程を一貫した自社開発・特許取得の工法です。<br>ハイレベルかつクリーンな環境の自社受注生産で、コスト削減と短納期を実現しま<br>す!                                                                                                    |                                                |
| 主要取引先                   | 甲株式会社、乙株式会社他                                                                                                    |                                                |

# #13 in Hamamatsu 2019

②文字・写真入力

| 保有設備            | 50%A、50%B 他                                                                                                    |                                            |                                                                                                    |  |
|-----------------|----------------------------------------------------------------------------------------------------|--------------------------------------------|----------------------------------------------------------------------------------------------------|--|
| 即当者             | 所属部署名         営業部           役職名         部長           担当者名         22                                                                                                    | -95                                        | 担当者1名分のみの情報を入力してください<br>(複数名の登録はできません)                                                                                                    |  |
| 3.画像(3つまで登録可)   |                                                                                                    |                                            | 写真(画像)アップ時のご注意事項                                                                                                    |  |
| mige1 <b>55</b> | 概載する紙像データを(参照_]ボタンをクリック<br>さ:600×600pted以上、サイズ:2MB以下、形)<br>ださい。           ごののでのでのでのできない。           ごののでのでのできない。           ごののでのできない。           ごののできない。           こののできない。           ごののできない。           ごののできない。           ごののできない。           ごののできない。           ごののできない。           ごののできない。           ごののできない。           ごののできない。           ごののできない。 <t< td=""><td>して指示してください。データは、大き<br/>武:jpg、ファイル名:半角突動にしてく</td><td colspan="2"><ul> <li>・写真(画像)は、800×600pixel以上の<br/>JPEG形式ファイルを用意してください。</li> <li>・デジタルカメラの画素数で13,700 画素<br/>相当になります。</li> <li>・容量(サイズ)は2MB以下にしてくだ<br/>さい。</li> <li>・Windowsのファイル詳細にて、下記の</li> </ul></td></t<> | して指示してください。データは、大き<br>武:jpg、ファイル名:半角突動にしてく | <ul> <li>・写真(画像)は、800×600pixel以上の<br/>JPEG形式ファイルを用意してください。</li> <li>・デジタルカメラの画素数で13,700 画素<br/>相当になります。</li> <li>・容量(サイズ)は2MB以下にしてくだ<br/>さい。</li> <li>・Windowsのファイル詳細にて、下記の</li> </ul> |  |
| <b>间像2</b>      | <ul> <li>概載する開催データを[参照_]ボタンをクリックして批示してください。データは、大き<br/>さ:600×600puel以上、サイズ:20/B以下、形式:jpeg、ファイル名:半角突散にしてく<br/>たさい。</li> <li>● 原催… ファイルが選択されていません。</li> <li>● 腐惰を削除する</li> </ul>                                                                                                    |                                            | 様に、JPEGイメージ大きざ:800×600<br>pixel、サイズ:58.4KB とご確認になれ<br>ます。                                                                                                    |  |
|                 |                                                                                                    |                                            |                                                                                                    |  |
| 前盤3             | 3:00×600pielt/L, サイズ:2MBU/F, B)<br>73:00×600pielt/L, サイズ:2MBU/F, B)<br>73:00                                                                                                    | 式: jpeg、ファイル名: 平角発散にしてく                    | MCN003.jpg<br>JPEG イメージ<br>大きさ: 800 × 600<br>サイズ: 58.4 KB<br>更新日時: 2013年1月25日、<br>16:06                                                                                                |  |
|                 | <ul> <li>         ・・・・・・・・・・・・・・・・・・・・・・・・・・・・・</li></ul>                                                                                                    |                                            | ・ファイル名は、半角英字にしてください。                                                                                                    |  |
|                 | 保有十進是                                                                                                    |                                            | (例:sample.jpg)<br>・写真の指示は、入力画面の[参照]ボタ<br>ンをクリックし、用意した画像ファイル                                                                                                    |  |
|                 |                                                                                                    |                                            | を 垣 示 し こ く に さ い。<br>・ 画像は 3 つまで登録可能です。<br>( 画像 1 は 必須 と た ります )                                                                                                    |  |

7/17:18.

入力が済んだら、画面一番下の[保存・確認]ボタンをクリックし、保存してください。 次に「③確認画面」に進みます。

## #13 III Hamamatsu 2019

#### ③確認画面

|                                                                                                    | ・ここで、入力した内容に、間違いがないかを確認してください。                                                                                                    |
|----------------------------------------------------------------------------------------------------|----------------------------------------------------------------------------------------------------|
| レンパリ 日本 新年<br>予ジア<br>現松でマチアシア構築構成会社<br>AP2710月27日メインタン<br>第二日日本の1975年                                                                                                    | ・確認後、画面一番下にスクロールし、修正したい場合は、[修正] ボタンをクリック<br>してください。                                                                                                    |
|                                                                                                    | <ul> <li>・また、未入力・確認の必要性等の理由で後に入力作業を続けたい場合は、そのまま<br/>ブラウザを終了してください。再開するには、ログインより始めてください。</li> <li>・全ての確認が済んだら、[登録完了] ボタンをクリックしてください。</li> <li>・画像を修正した場合、反映されにくいので F5 もしくは Ctrl+F5 ボタンで更新して<br/>ください。キャッシュがクリアされて最新の画像が表示されます。</li> </ul> |
| RU-たい (株主したい)<br>MARATERIC MARATERIC MARATERIA MARATERIA AL-MARATERIA MARATERIA<br>MARATERIC MARATERIA (MARATERIA (MARATERIA))))))))))))))))))))))))))))))))))))                                                                                                    | ・下記画面が表示されたら、登録作業完了です。                                                                                                    |
| Instrumentation         Non-Instrumentation           0xh         Processes           0xh         Processes           0xh         Processes           0xh         Processes           0xh         Processes           0xh         Processes           0xh         Processes           0xh         Processes           0xh         Processes           0xh         Processes           0xh         Processes           0xh         Processes                                                                                                    |                                                                                                    |
| 1.0.1 cm       0.1.1 cm       1.0.1 cm       1.0.1 cm                                                                                                    | <b>出展者情報 登録フォーム</b><br>registration<br>ご登録ありがとうございました。以下の内容で登録を完了致しました。<br>登録内容の修正をご希望の場合には、主催者事務局(沃松いわた信用金庫 法人営業部 TEL:053-450-3315)<br>へご連絡ください。<br>出展者情報は、 <b>2019年6月上旬頃</b> 一斉公開予定です。                                                 |
| ALA RARE GRAD GRAD.R.R.R.R.ZOUT VLIANG A RADAT LOTALS RARE<br>VLIANGA<br>VLIANGA<br>VLI | ものづくり1 (金属・機械)<br>A1<br>浜松マッチング産業株式会社<br>ハママツマッチングサンギョウ                                                                                                    |
| 「現代」、「現現金簿<br>- Johnson United States<br>- Annual United States<br>- Annual United States<br>- Ann                                                                                                    | 上記メッセージ画面の出現を必ずご確認ください。<br>表示されない場合には、ご登録が完了しておりま <u>せん!!</u>                                                                                                    |
| 最後は必ずここをクリック!                                                                                                    | ※出展者情報は、2019 年 6 月上旬頃一斉公開予定です。                                                                                                    |

登録作業完了後に、登録内容の修正をご希望の場合には、

主催者事務局(浜松いわた信用金庫 法人営業部 TEL:053-450-3315)へご連絡ください。

以上 (2019.02.20)

7/17:18.

本マニュアル記載の登録フォームページの内容ならびにレイアウト等は、予告なく変更される場合がありますの でご了承願います。